# brother

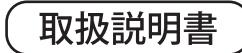

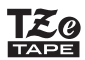

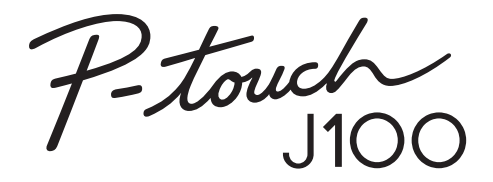

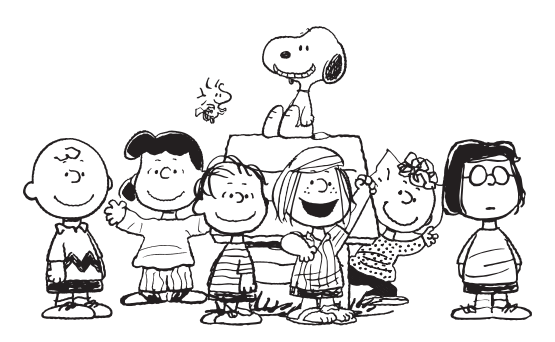

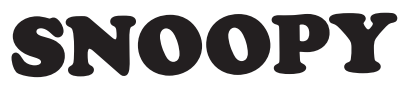

© 2019 Peanuts Worldwide LLC www.snoopy.co.jp

### まず、ラベルを作ってみよう! >> P.6

ご使用になる前に必ず本書をお読みください。

 本書はお読みになった後も大切に保管し、いつでも手にとって 見ることができるようにしてください。

保証書付

●保証書に必ず「お買上げ日」「販売店名」等の記入がなされていることを確認して、販売店からお受取りください。

### はじめに

このたびは、P-touch(ピータッチ)J100をお買い上げいただきありがとう ございます。

ご使用の前に必ず本書をお読みの上、正しくお使いください。 なお、本書はお読みになった後も大切に保管してください。

この装置は、クラスB 情報技術装置です。この装置は、家庭環境で使用する ことを目的としていますが、この装置がラジオやテレビジョン受信機に近接 して使用されると、受信障害を引き起こすことがあります。取扱説明書に 従って正しい取り扱いをしてください。 VCCI-B

- 本書の内容は将来予告なしに変更することがあります。
- ●本書の内容の一部または全部を無断で複写、転載することは禁じられています。
- ●本書の内容は万全を期して作成いたしましたが、万一不審な点や誤りなどお気づきのことがありましたらご連絡ください。
- 万一、本機や本機で作成したラベルを使用したこと、および故障・修理や電池 消耗などによりデータが消えたり変化したことで生じた損害や逸失利益、また は第三者からのいかなる請求につきましても、当社では一切その責任を負え ませんので、あらかじめご了承ください。

### 安全上のご注意

本製品をお使いいただいた方や他の人々への危害、財産への損害を未然に防 ぐため、必ずお守りいただきたい安全に関する重要な注意事項について、いろ いろな絵表示をしております。

表示と意味は次の通りです。

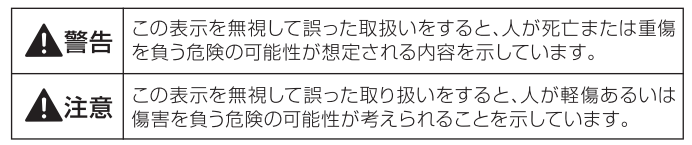

本書で使用している絵表示

- ⚠️:記号は「気をつけるべきこと」危険通告を意味しています。
- ∑:記号は「してはいけないこと」禁止事項を意味しています。
  - :記号は「しなければならないこと」義務行為を意味しています。

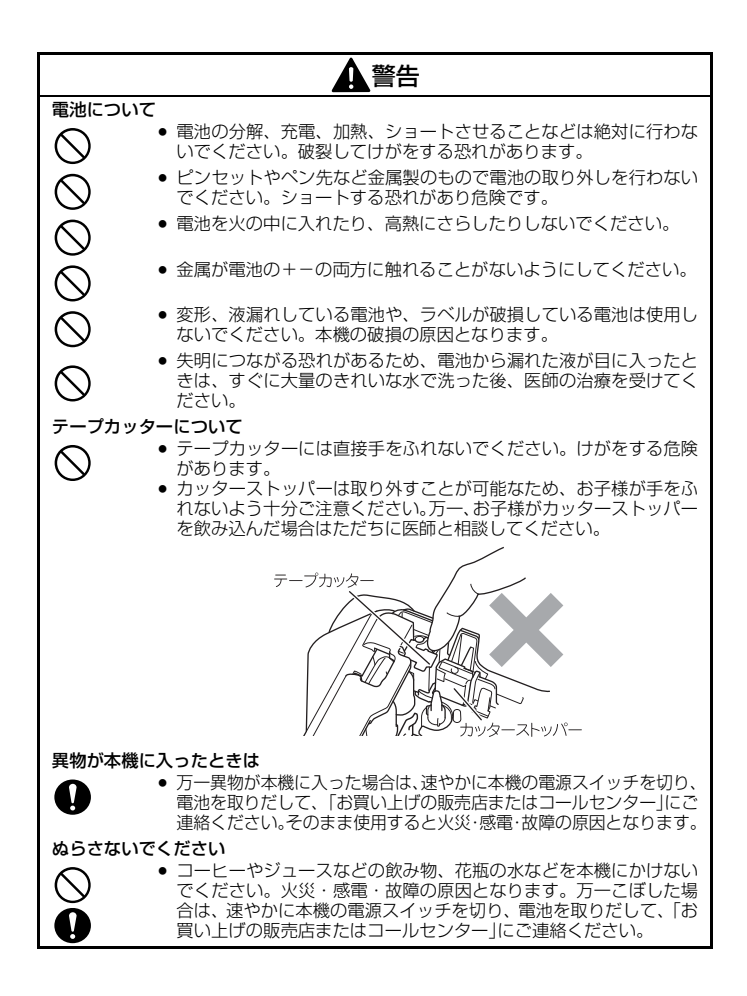

#### ▲ 警告

#### 分解しないでください

本機を分解、改造しないでください。火災・感電・故障の原因となります。内部の点検、調整、修理は、「お買い上げの販売店またはコールセンター」にご依頼ください。(お客様による分解、改造により故障した場合は、保証期間内でも有料修理となります。)

#### 落としたり、強い衝撃を与えないでください

本機を落としたり、踏んだり、強い衝撃を与えると破損することがあり、そのまま使用すると火災:感電の原因となります。破損したときは、速やかに本機の電源スイッチを切り、電池を取りだして、「お買い上げの販売店またはコールセンター」にご連絡ください。

#### 異常な状態で使用しないでください

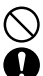

 ・煙が出ている、変な臭いがするなどの異常な状態で使用しないでく
 ださい。火災・感電・故障の原因となります。すぐに本機の電源を
 切り、電池を取りだして、「お買い上げの販売店またはコールセン
 ター」に修理を依頼してください。お客様による修理は危険ですか
 ら絶対に行わないでください。

#### 取り扱いにご注意ください

 刃物がついておりますので、お子様の手の届かない所に保管し、ご 使用の際にもお子様が手をふれないよう十分ご注意ください。

#### 袋をかぶらないでください

本機が入っていた袋は、お子様がかぶって遊ばないように、手の届かない所に保管または廃棄してください。かぶって遊ぶと窒息、転倒などの恐れがあります。

#### ▲注意 雷池について ・ 電池の取り扱い方を誤ると電池の液漏れや破裂の原因になりますの で、以下のことを必ずお守りください。 ・必ず単4形アルカリ乾電池または単4形充電式ニッケル水素電池 をご使用ください。 ・古い電池と新しい電池を混ぜて使用しないでください。 違う種類の電池を混ぜて使用しないでください。 ・電池は+ - の向きを正しくセットしてください。 ・長期間使用しないときは、電池を取りだしてから保管してください。 ・お子様が電池を飲み込まないようにご注意の上、本機や電池はお子 様の手の届かない場所に保管してください。 ・ 電池から漏れた液が皮膚や服についた場合は、すぐにきれいな水で 0 洗ってください。 • 充電式ニッケル水素電池を使用する場合は、電池や充電器について の指示をよく読んでから正しい方法で使用してください。 充電式ニッケル水素電池は、専用の充電器で充電してから使用して ください。

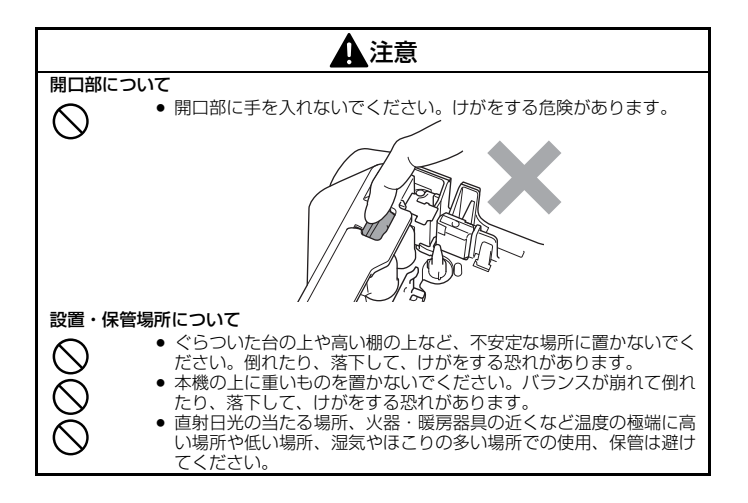

### その他使用上のご注意

- 本書に記載されていない操作は行わないでください。事故や故障の原因となる ことがあります。
- テープを無理に引っ張りだしたり、押し込んだりしないでください。
- テープ出口に物を入れたり、ふさいだりしないでください。
- 使い終わったテープカセットのご使用やテープカセットをセットしないで印刷 を行うことはおやめください。印刷ヘッドの故障の原因となります。
- 印刷ヘッドは指などで触らないでください。
- 電池交換の際は必ず電源を切ってください。
- 電池を取りだして保管すると、メモリーなど保存されていたデータがすべて消えますのでご了承ください。
- 本機の故障、修理、電池消耗などにより、メモリーなどに保存されていたデー タが消えることがあります。
- 本機のお手入れには、シンナー、ベンジンなどの揮発性の溶剤を使わないでく ださい。
- 液晶画面を強く押さないでください。
- この機械は充電池を充電する機能を備えておりません。
- 使用温度範囲は、10~35℃です。

#### テープについて

- テープを貼り付ける場所、物の材質、環境条件などによっては、テープの色が 変わる、はがれる、または、はがした際に糊が残る、テーブの色が移る、はが れない、下地が傷むなどの不具合が生じることがあります。貼り付ける場所や 物の材質、使用目的を確認し、あらかじめ目立たない部分でテストしてからご 使用ください。
- ぬれたり、汚れたり、凹凸のある所などはラベルが貼れなかったり、はがれや すくなったりします。
- 雨や日光に直接さらされる所や屋外では、ラベルがはがれやすくなったり、変 色することがあります。
- 人体、生き物にラベルを貼ったり、公共の場所や他人の持ち物に許可なくラベルを貼らないでください。
- 油性あるいは水性ペンなどで書かれた上に直接ラベルを貼り付けると、インク がラベルに浸透して透けて見えるようになる場合があります。あらかじめ2枚 重ねて貼り付けるか、濃い色のラベルを使用してください。
- 布テープなどの特殊テープカセットをご使用の際は、テープに同梱されている取扱説明書を必ずお読みいただき、注意事項を十分にご確認の上、ご使用ください。

この冊子はホッチキスを使用しています。ケガの原因になりますので、お子様の手の届く場所に放置しないでください。

### 付属品の確認

本製品を使用する前に付属品の確認を行なってください。 P-touch J100 本体 テープカセット 取扱説明書(保証書付き)

### 本書の見方

本書では、操作手順を次のように記載しています。

例:まみやの入力

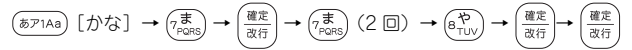

例:印刷

| [ | ] | LCD 画面内の表示を示します。<br>/でキーワードが区切られている場合、選択肢を示します。<br>[かな]・[印刷]・[大/小] など |
|---|---|-----------------------------------------------------------------------|
| ( | ) | キーを押す回数など、操作の補足情報を示します。<br>(2 回)・(印刷したい枚数) など                         |

### まず、ラベルを作ってみよう!

## かんたんラベル機能を使って、ラベルを作ってみよう!

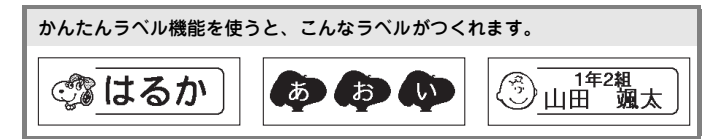

さっそく作ってみよう!

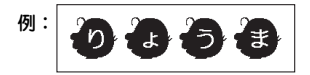

まずは確認!

- テープカセットはセットしましたか? ⇒ P.16 参照
- ・電池はセットしましたか?
   ⇒ P. 14 参照
- 1 🕐 を押して、電源を入れます。
- **2** (メニュー)を押します。
- (\*) で、「かんたんラベル」を選択し、
   (確定) を押します。
- ▲ ▼ で、セットしたテーブ幅を選択し、
   (確定) を押します。

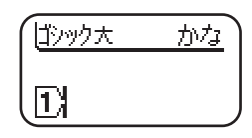

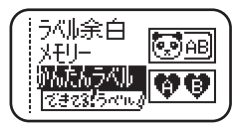

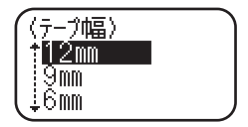

- 5 (▲) ▼ で、使用したいレイアウトを選択 し、 $\left(\frac{\hat{\mathbf{a}}_{\mathbb{R}}}{\hat{\mathbf{a}}_{\widehat{1}}}\right)$ を押します。
- 6 し、 $\left(\frac{\hat{w}\hat{c}}{\hat{b}\hat{f}}\right)$ を押します。
- 7 サンプルで入力されている文字のうしろに カーソルを合わせ、(クリア)で消します。
- 8 作りたい文字を入力し、すべて入力したら、 (<sub>確定)</sub>を押します。 (いろいろな文字を入力したい人は、P.17参照)
- ▲ で「印刷」を選択し、(<sup>確定</sup>)を押す 9 と印刷が開始されます。 印刷する前に、印刷内容を確認したい場合、「プ レビュー」を選択し、(確定)を押します。
- 10 印刷が終わったら、カッターレバーを押してテープをカットしてください。本体 でカットしたあと、カットマークに合わせてはさみなどでカットしてください。

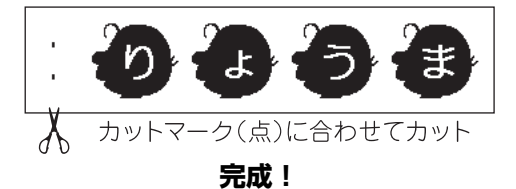

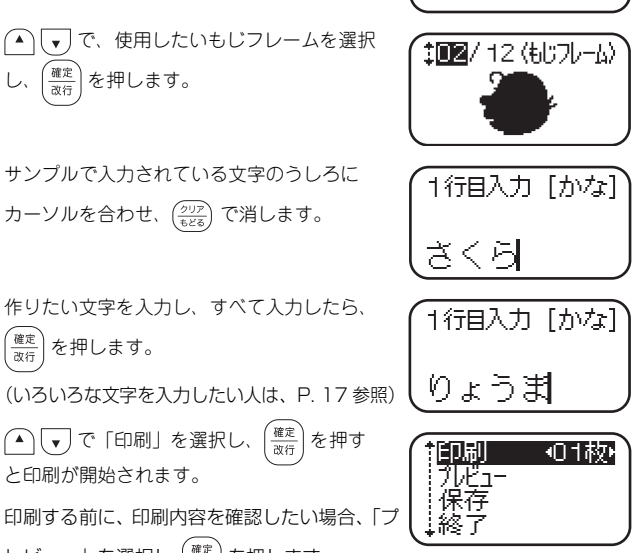

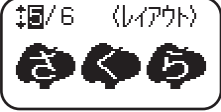

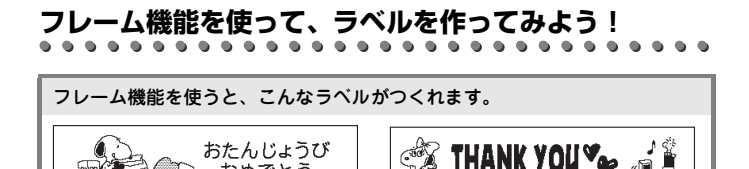

#### さっそく作ってみよう!

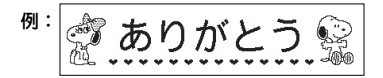

#### まずは確認!

- テープカセットはセットしましたか? ⇒ P. 16 参照
- ・電池はセットしましたか?
   ⇒ P. 14 参照

おめでとう

1 (1) を押して、電源を入れます。

- 2 (FUN)を押します。
- ( 確定 改行 3 ▲ ▼ で、「フレーム」を選択し、 を押します。
- で、使用したいフレームを選択し、 4 (•) 確定 を押します。 改行

セットしたテープが、 面面右上に表示される使用可能なテープ幅に対 応しているか確認してください。

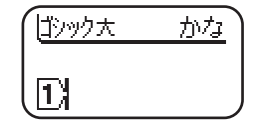

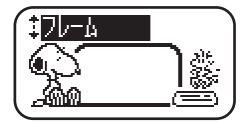

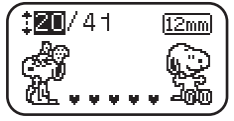

- 5 フレームが設定され、編集画面に戻ります。 このとき、画面上部にABが表示されます。
- 作りたい文字を入力し、
   すべて入力したら、(確定) を押します。
   (いろいろな文字を入力したい人は、P.17 参昭)
- 2 (10) を押して、(▲) ▼ で「印刷」を選択し、(※定) を押すと印刷が開始されます。
   印刷する前に、印刷内容を確認したい場合、
   「プレビュー」を選択し、(※定) を押します。

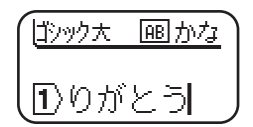

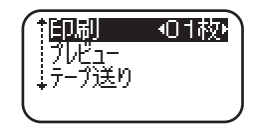

8 印刷が終わったら、カッターレバーを押してテープをカットしてください。 本体でカットしたあと、不要な部分は、はさみなどでカットしてください。

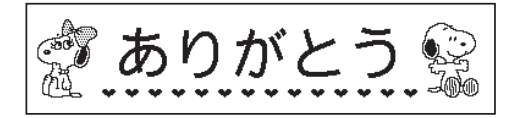

完成!

# 目次

|   | はじめに                                                                                               |                                                      |
|---|----------------------------------------------------------------------------------------------------|------------------------------------------------------|
|   | 安全上のご注意                                                                                            |                                                      |
|   | その他使用上のご注意                                                                                         | 4                                                    |
|   | 付属品の確認                                                                                             | 5                                                    |
|   | 本書の見方                                                                                              | 5                                                    |
| • | まず、ラベルを作ってみよう!<br>かんたんラベル機能を使って、ラベ<br>を作ってみよう!<br>フレーム機能を使って、ラベルを作<br>てみよう!                        | 6<br>6<br>8                                          |
|   | 目次                                                                                                 | .10                                                  |
| • | <b>使う前の準備をしよう</b><br>本体各部の名前<br>キーボードの名前とはたらき<br>画面の見方<br>電池の入れ方<br>テーブカセットの入れ方<br>電源の ON / OFF    | . 11<br>. 12<br>. 13<br>. 14<br>. 16<br>. 16         |
| • | 文字を入力する ひらがな/カタカナ/小文字を入力 する 、 、 満音・半濁音を入力する 、 漢字を入力する 、 数字や英字を入力する 、 スペースを入力する 、 記号や絵文字、顔文字を入力する 、 | . 17<br>. 17<br>. 17<br>. 18<br>. 18<br>. 19<br>. 19 |
| • | <b>編集する</b><br>カーソルの使い方<br>文字を削除する<br>すべての文章/書式を消去する<br>改行する                                       | .20<br>.20<br>.21<br>.21                             |
| • | <b>ラベルを印刷して、貼り付ける</b><br>印刷内容を確認する.<br>印刷する<br>テープ送り                                               | .22<br>.22<br>.22<br>.22                             |
| • | いろいろなラベルを作ろう<br>書式を設定する<br>ラベルの長さを設定する<br>余白を変える                                                   | .24<br>.27<br>.28                                    |

使う前の準備をしよう

### 本体各部の名前

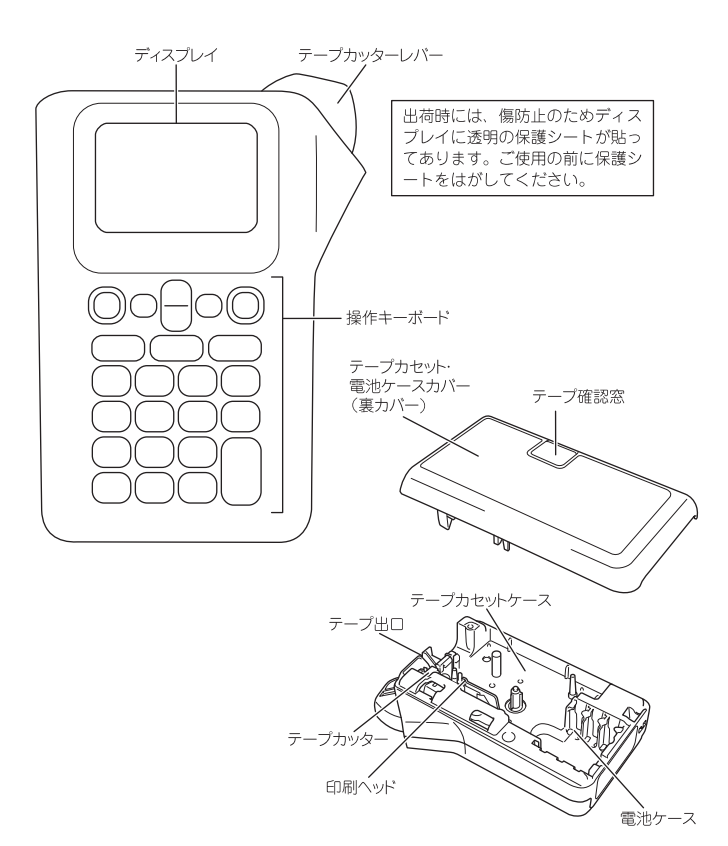

### キーボードの名前とはたらき

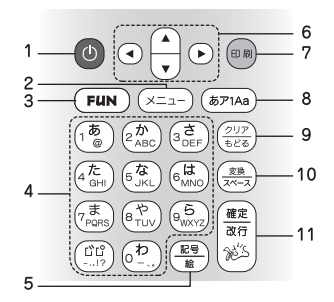

1 🕐

電源を ON / OFF します。

2 (×==-)

書体や文字サイズなどの文字書式 や余白など、ラベルのいろいろな 設定ができます。

#### 3 (FUN)

P.34「スペシャルキーを使おう」 を参照してください。

4 (10) ~ (11) 文字や数字を入力します。かなと アルファペットは、1つのキーに複 数の文字が割り当てられていて、 同じキーを連続して押すことで文 字候補を切り替えます。(かなめ くり入力方式)

5

記号や絵文字を入力します。

6 ④ ● ● ● ● ● カーソルを移動したり、漢字変換時や機能設定時の候補の選択を行います。

入力した文章をテープに印刷しま す。

**8** (あア1Aa) 文字入力モードを切り替えます。

9 (1)P

7 印刷

カーソルの前(左側)の文字を削 除します。各種機能の操作中は操 作が取り消されます。(参照:P. 20、P.21)

10 (<u>\*\*</u>

ネガ表示中や点滅表示中のかな文 字を漢字に変換します。 ネガ表示中の文字がないときや、 英数字入力状態のときは、スペー スを入力します。

確定 11 改行

ネガ表示中や点滅表示中の文字を 確定したり、漢字変換や機能設定 時に表示されている選択肢を確定 します。ネガ表示や点滅表示の文 字がないときは改行します。

### 画面の見方

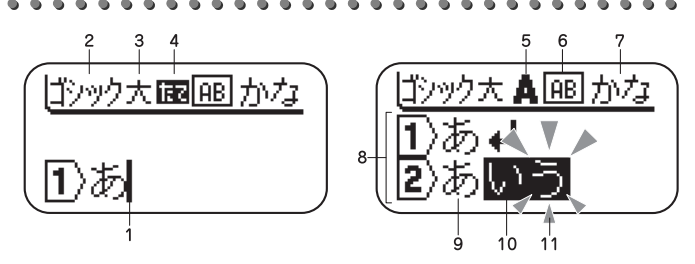

1 カーソル:

この位置の前(左側)に文字が入力されます。また、この位置の前(左側)の文 字が削除されます。

2 書体ガイダンス:

設定されているかな・英数の書体が表示されます。

3 文字サイズガイダンス:

設定されている文字サイズが表示されます。

4 たて書ガイダンス:

たて書が設定されているときに表示されます。

5 文字装飾ガイダンス:

文字装飾の設定がされているときに表示されます。

6 フレームガイダンス:

フレームの設定がされているときに表示されます。

7 入力モードガイダンス:

設定されている入力モードが表示されます。

8 行頭マーク:

行番号が表示されます。

#### 9 ポジ表示:

入力が確定した文字です。ポジ表示の文字だけ印刷することができます。

10 ネガ表示:

仮確定のかな文字で漢字やカタカナに変換できます。ネガ表示の文字は印刷でき ません。

11 点滅表示:

かなめくり入力中の未確定の文字です。点滅表示の文字は印刷できません。

### 電池の入れ方

**必ず単4形アルカリ乾電池6本、または単4形充電式ニッケル水素電池6本を** ご使用ください。本体に電源が入っているときは、電源を切ってから電池交換を 行ってください。

- 1 本体を裏返して、上部の凹凸部 分に指をあてて裏カバーを開け ます。
  - 2 使用済みの電池が入っている場合は、すべて取りだします。

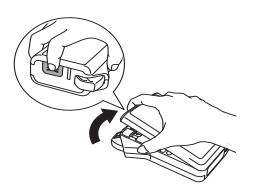

3 電池6本をケース横の刻印指示 に従って+一の向きに注意して セットします。

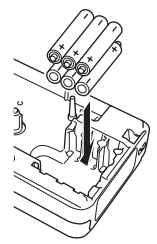

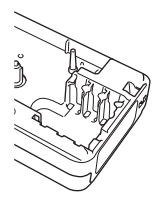

4 裏カバー下部のツメを本体に 引っかけて、裏カバーを閉めま す。

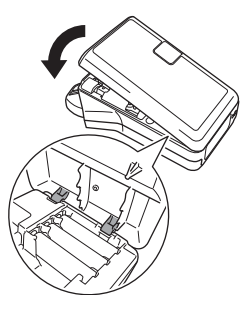

●。参照。●

電池を外す場合、取り付けの逆の操作を行ってください。

#### 重要

- 長期間本機を使用しない場合は、電池を取り外してください。
- 使用済み電池は、定められた条例に従って廃棄してください。
- 電池の保管や廃棄の際には、ショートを防 ぐためにセロハンテープなどで巻いてくだ さい。

(電池の絶縁の例)

- 1. セロハンテープ
- 2. アルカリ乾電池または充電式ニッケル水素電池

#### >注記<

• 「電池残量:少!」と表示された場合は、新しい電池を準備してく ださい。

「電池残量:なし!」と表示された場合は、すぐに6本すべての電 池を同時に、新しい電池またはフル充電した充電池と交換してくだ さい。電池を交換せずに使い続けると操作中に電源が切れたり、メ モリー登録した文章が消えてしまうことがあります。

- 電池の交換は5分以内に手早く行ってください。電池を取りだして5 分以上放置しておくと入力した文章やメモリー登録した文章が消え てしまいます。
- 長時間使用しないときは電池の液漏れを防ぐため電池を取りだして 保管してください。

#### 充電式ニッケル水素電池の廃棄

不要になった充電池は、貴重な資源を守るために廃棄しないでお近く の充電式電池リサイクル協力店へお持ちください。 詳細は、一般社団法人 JBRC のホームページ (http://www.jbrc.com)をご参照ください。

2

### テープカセットの入れ方

**必ず TZe マーク(語)のついたテーブカセットをご使用ください。** 本機は 3.5mm、6 mm、9 mm、12 mm 幅のテーブが使用できます。 テーブカセットにまわりどめがついている場合は、あらかじめ外しておきます。

- 1 本体を裏返して、上部の凹凸部分に指をあてて 裏カバーを開けます。(参照: P. 14)
- 2 テーブカセットケース内の刻印指示に従い、本体のテープ出口にテーブの先端が向くようにテーブカセットの向きを確認して、カチッと音がするまでしっかりとセットします。

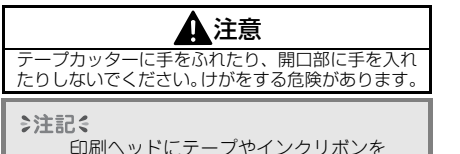

引っかけないように注意してください。

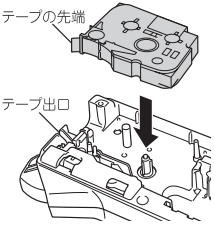

3 裏カバー下部のツメを本体に引っかけて、本体を裏向きにした状態のまま で裏カバーを閉めます。

#### 電源の ON / OFF

むを押すと電源が入ります。もう一度のを押すと電源が切れます。

●参照●

電源が入ったまま約5分以上何も操作されないと電池の消耗を防ぐために自動的に電源が切れます(オートパワーオフ機能)。

### 文字を入力する

文字を入力する前に、ひらがな入力、カタカナ入力、数字入力、英字入力を選択 します。(<sup>あア1AB</sup>を押すたびに、「かな」→「カナ」→「123」→「ABC」→ 「abc」の順で文字入力モードが切り替わります。

ひらがな / カタカナ / 小文字を入力する 例:「まみやシュン」

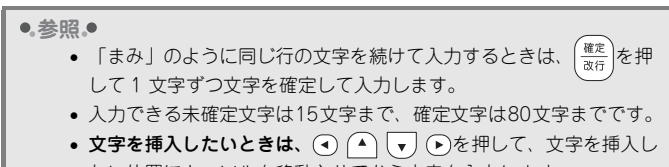

たい位置にカーソルを移動させてから文字を入力します。

確定した後で入力した文字を削除するときは、P.20「文字を削除する」を参照してください。

### 濁音・半濁音を入力する

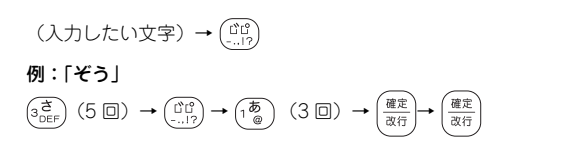

### 

#### ●参照●

- 単漢字候補は学習機能が働き、直近に確定した候補を100文字まで 記憶し、優先して表示します。
- ポジ表示のひらがなや漢字は変換できません。

### 数字や英字を入力する

 $(\overline{\mathfrak{zr}})$  [123 / ABC / abc]  $\rightarrow (1\overline{\mathfrak{z}}) \sim (0\overline{\mathfrak{r}}) \rightarrow (\overline{\mathfrak{ac}})$ 

●.参照.●

- 数字はそのまま確定入力されます。
- 同じキーの英字を続けて入力するときは、((数)
   (数)
   (数)
   (数)
   (数)
   (数)
   (数)
   (数)
   (数)
   (数)
   (数)
   (数)
   (数)
   (3)
   (4)
   (4)
   (5)
   (5)
   (5)
   (5)
   (5)
   (5)
   (5)
   (5)
   (5)
   (5)
   (5)
   (5)
   (5)
   (5)
   (5)
   (5)
   (5)
   (5)
   (5)
   (5)
   (5)
   (5)
   (5)
   (5)
   (5)
   (5)
   (5)
   (5)
   (5)
   (5)
   (5)
   (5)
   (5)
   (5)
   (5)
   (5)
   (5)
   (5)
   (5)
   (5)
   (5)
   (5)
   (5)
   (5)
   (5)
   (5)
   (5)
   (5)
   (5)
   (5)
   (5)
   (5)
   (6)
   (7)
   (7)
   (7)
   (7)
   (7)
   (7)
   (7)
   (7)
   (7)
   (7)
   (7)
   (7)
   (7)
   (7)
   (7)
   (7)
   (7)
   (7)
   (7)
   (7)
   (7)
   (7)
   (7)
   (7)
   (7)
   (7)
   (7)
   (7)
   (7)
   (7)
   (7)
   (7)
   (7)
   (7)
   (7)
   (7)
   (7)
   (7)
   (7)
   (7)
   (7)
   (7)
   (7)
   (7)
   (7)
   (7)
   (7)
   (7)
   (7)
   (7)<

# スペースを入力する

全角スペース: (あア1AB) [かな/カナ] → (変換) 半角スペース: (あア1AB) [123 / ABC / abc] → (変換)

≥注記ぐ

点滅表示やネガ表示中のかな文字があるときは、漢字変換を行います。

●参照●

ディスプレイ上は「---」と表示されますが、印刷すると空白になります。

#### 記号や絵文字、顔文字を入力する

 $\begin{pmatrix} \mathbb{E}^{\mathbb{R}} \\ \widehat{\mathfrak{m}} \end{pmatrix} \rightarrow \bigwedge$  (設定したいカテゴリ) →  $\begin{pmatrix} \overline{\mathfrak{g}} \\ \overline{\mathfrak{g}} \\ \overline{\mathfrak{g}} \end{pmatrix}$ 

→ 
→ 
→ 
→ 
→ 
↓ (人力したい記号/絵文字) →

#### >注記<

リサイクルマーク(プラ、紙、アルミ、スチール)は法律で定められ た範囲内で、マークがかすれたり、つぶれたりしない程度の文字サイ ズで使用してください。小さいサイズで印刷するとマークがかすれた り、つぶれたりする可能性があります。

- ●参照●
  - 顔文字は、キーワードから変換入力できます。入力するキーワードは、P.44「顔文字一覧」を参照してください。
  - 内蔵されている記号/絵文字は P. 42「記号一覧/絵文字一覧」を参照してください。
  - カテゴリメニュー選択時または、記号/絵文字選択時に(<sup>28)</sup> シ初期設定値に戻ります。
  - 記号/絵文字入力を途中でやめるときは、(2027)を押すごとにカテゴ リメニュー画面→入力画面と1ステップずつ戻ります。
  - 記号によっては読みを入力して記号/絵文字を呼びだすこともできます。

編集する

### カーソルの使い方

画面上で点滅表示している縦線「丨」をカーソルといい、文字を入力、削除する 位置を示します。

カーソルを移動するには、カーソルキー(4) (\*) (\*)を使います。

画面の表示桁数以上の文字を入力すると、画面から外れて見えなくなります。隠 れた文字を見るときもカーソルキーを使って、カーソルを移動します。

(▲) (▲) (▶)を1回押すと、上下左右へ1文字移動します。

#### ●。参照。●

文中にネガ表示文字があるときは、カーソルはネガ表示文字の範囲内 でしか移動しません。

### 文字を削除する

- カーソルの前(左)の文字が削除されます。
- 1 行目の行頭マーク(1))は削除できません。

### すべての文章/書式を消去する

文章のみを消去するモード「文章のみ」と文章および書式設定を消去するモード 「文章&書式設定」があります。「文章&書式設定」を選択すると、かな・英数 書体、文字サイズ、文字装飾などの書式設定が初期設定値に戻ります。

書式については、P.24「書式を設定する」を参照してください。 かんたんラベル(参照:P.33)・デコラベル(参照:P.31)については、文書 のみの消去しかできません。

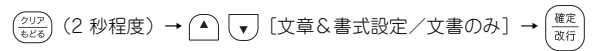

● 参照 ●

すべての文章/書式の消去をやめるときは、消去の範囲を選択する画 面で(2007)を押します。

### 改行する

| •        | •  | •  | •   | • | • | • | •  | • | •   | •   | •    | •  | • | • | • | • | • | • | • | • | 9 |
|----------|----|----|-----|---|---|---|----|---|-----|-----|------|----|---|---|---|---|---|---|---|---|---|
| (福<br>35 | 定行 | -• | • [ |   | Ū | J | [す | 3 | ] - | → ( | 確定改行 | Ē) |   |   |   |   |   |   |   |   |   |

>注記<

- 入力できる行数は以下のようにテーブ幅によって異なります。
   12mm幅テーブ使用時:3行
   9mm幅テーブ使用時/6mm幅テーブ使用時:2行
   35mm幅テーブ使用時:1行
- ネガ表示中の文字があるときは改行できません。文字を確定してから、(確定)を押してください。

#### ●。参照。●

- 1行全部入力した後で途中改行したい場合は、改行したい位置にカー ソルを移動させ改行します。
- 改行した後で改行をやめたい場合は、2行目/3行目の行頭マーク
   (2)/3))の後ろにカーソルを移動させ(20)/押します。

### ラベルを印刷して、貼り付ける

#### 印刷内容を確認する

 $( \square \square ) \rightarrow ( \blacktriangle )$  マ [プレビュー] →  $\left( \frac{ 確 c}{ \ddot{\alpha} \dot{\tau}} \right)$ 

≥注記ぐ

プレビュー表示の結果は、実際の印刷結果とは異なります。

●参照●

プレビュー表示は、 ④ ● でスクロール、 ▲ ▼ で拡大縮小ができます。

#### 印刷する

# 

テープが止まったことを確認してから、カッターレバーを押し、テープをカット します。 >注記(

- テーブ送り中は、絶対にテーブカッターレバーに触らないでください。カッターレバーに触るとテーブづまり防止のためにテーブ送りを緊急停止します。停止した場合はいずれかのキーを押してエラーメッセージを消し、テーブカセットを取りだし、テーブの先端をハサミ等で切ります。再度テープカセットを本体に装着し、テーブ送りを行ってください。
- 印刷中はテーブ出口を手などでふさがないでください。テーブづまりの原因になります。
- テープは絶対に手で引っ張らないでください。インクリボン飛びだしなど故障の原因になります。
- 連続印刷を行う前に、必ずテープの残量を確認してください。テープの残量が少ないときは、設定枚数を少なくするか、連続印刷は避けてください。
- 連続印刷中に黒い縞模様のテーブが出てきたら、テープカセット終 了です。ただちにのを押して電源を切ってください。そのまま印刷 を続けると故障の原因になります。

●。参照。●

- 印刷中にしを押すと、印刷を中止し、電源が切れます。再度した
   押して電源を入れ、テーブ送りをしてからテーブカットしてください。
- ネガ表示の文字があるときは印刷されません。文字を確定(ポジ表示)してから印刷してください。
- 3.5mm幅テープ装着時は下線以外のフレームの設定が無効になります。
- たて書設定時(参照: P. 25「たて書」)に装飾の設定はできません。
- 連続印刷が終了すると枚数設定は1枚に戻ります。
- 連続して印刷できるのは30枚までです。
- 連続印刷は、余白設定に関係なく余白「小」で印刷されます。
- 印刷枚数設定時に( (素)を押すと、枚数設定が1枚に戻ります。

### いろいろなラベルを作ろう

文字の書体、装飾、サイズを変えたりフレームをつけたりして、いろいろなデザ インのラベルを作ることができます。

●参照●

- 書式は、文字を入力する前でも後でも設定できます。
- 書式は文章全体に設定され、文字ごとや行ごとに設定を変えることはできません。

### 書式を設定する

(×=ュー)を押すと機能選択メニューが表示されます。 ▲ ▼を使って機能選択メニューを切り替え、 (準定) を押します。さらに ▲ ▼を使って候補を選択し、

<sup>確定</sup>を押して書式を設定します。

#### ●参照●

- 「\*」は初期設定値です。
- 書式候補設定時に((変換))を押すと、初期設定値に戻すことができます。

#### ●かな英書体

### \*ゴシックA/b、てがみA/b、てがきA/b、シティA/b、 カントリーA/b、ポップA/b

●参照●

書体を変更しても、漢字はゴシック書体で印刷されます。

#### ●文字サイズ

#### \*大、中、小

#### >注記;

設定サイズを変更してもテープの上部か下部に小さい文字で印刷され る場合は、文章中に改行が入っている可能性があります。その場合、 行頭マーク2かよび3が表示されています。カーソルを2かよび 3の後ろ(右側)に移動して、2かよび3、を削除してください。

#### ●参照●

 設定サイズは、テープ幅によって印刷可能なサイズに自動的に配分 されます。それぞれの文字サイズと文字高さは次のとおりです。(1 行、装飾なし、フレームなしの場合)

|           | サイズ大  | サイズ中  | サイズ小  |
|-----------|-------|-------|-------|
| 12mm幅テープ  | 6.2mm | 4.1mm | 3.1mm |
| 9mm幅テープ   | 6.2mm | 4.1mm | 3.1mm |
| 6mm幅テープ   | 3.1mm | 2.2mm | 2.2mm |
| 3.5mm幅テープ | 2.2mm | 2.2mm | 2.2mm |

- 2行および3行印刷では、いずれの行も同じ文字サイズになります。
- 3.5mm幅テープで印刷できる行数は1行です。
- 3 行印刷は 12mm 幅テープのみ対応です。
- 小さいサイズにするとかすれたり、つぶれたりする文字があります。

#### ●たて書

\*しない、する

- たて書と文字装飾を同時に設定することはできません。
- たて書設定時に2桁以上の数字を入力すると、数字は縦に並んで印刷 されます。2桁の数字を入力するときは、(<sup>Eg</sup>) を押して、「2桁数 字」を選択し、希望の数字を入力すると、2桁数字を横並びで印刷 することができます。

#### ●文字装飾

### \*標準人、太字人、袋文字人、影付き人、斜体人

#### ●参照●

- 文字装飾とたて書を同時に設定することはできません。
- 6mm幅テープで、装飾設定をして2行印刷を行うと印刷時に文字が 重なることがあります。
- 12mm 幅テープ使用時に3 行入力した場合、装飾が無効になります。

#### ●文字幅

\*全角、倍角、半角

#### ●文字揃え

\*左、中央、右、均等

#### ●フレーム

内蔵されているフレームは、P.45「フレーム一覧」を参照してください。

- 3.5mm 幅テープでは下線以外のフレーム設定は無効になります。
- たて書が設定されているときは、下線は文字の右側に印刷されます。

### ラベルの長さを設定する

30 ~ 300mm(デコラベル設定時は 30 ~ 200mm、できてる! ラベルのパター ンを選択時は 30 ~ 999mm)の範囲で、ラベルの長さを固定値に設定できま す。

デコラベルについては、P.31「デコラベルを作ろう」を参照してください。

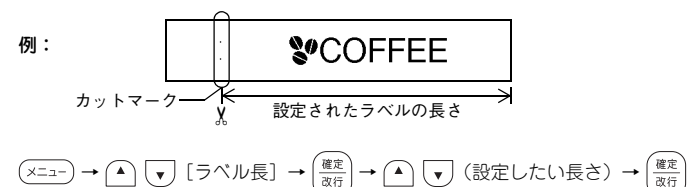

- ラベル長を設定して印刷を行うと文字の前にカットマークが印刷されます。カットマークに合わせてハサミでカットすると、設定したラベルの長さになります。
- 設定したラベル長に文字が収まらない場合は、自動的に文字サイズを小さくして印刷します。
- ラベル長設定時に(<sup>変換</sup>)を押すと初期設定値に戻ります。
- ラベル長を自動に設定すると、入力した文字にあわせて自動で長さ が設定されます。

### 余白を変える

印刷される文字の後ろの余白量を設定します。 : ��禁煙 → 余白小 例:余白大 **▲** 約25m k ≱╡ ┝ . 納25mm 約25mm約4mm 約4mm ▼ [ラベル余白] →  $\left(\frac{ac}{bc}\right)$ → (▲) = [ ± / 小 ] $(X==) \rightarrow (A)$ ●.参照.●

- ラベルの余白を小さくしたいときは、「余白小」に設定します。
- 余白設定時に(※)を押すと、初期設定値に戻ります。

### 文字や文章を保存する

#### メモリーを保存する

作成した「通常ラベル」と「かんたんラベル」は、最大5ファイルまで本体に保存しておくことができます。保存した文字や文章は、必要に応じて呼びだして使用したり直接印刷することができます。

●メモリー機能の画面表示

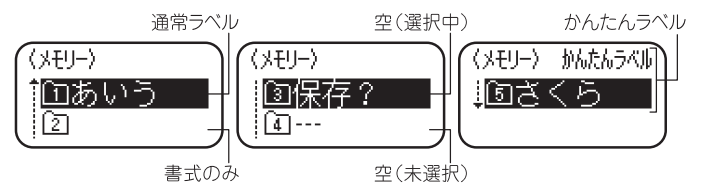

#### ●通常ラベルを保存する

ラベルを作成 → (X=2-) → (▲)  $(X \in U - ] \rightarrow \begin{pmatrix} \underline{a} \underline{z} \\ \underline{a} \underline{f} \end{pmatrix}$ → (▲) (保存先を選択) →  $\begin{pmatrix} \underline{a} \underline{z} \\ \underline{a} \underline{f} \end{pmatrix}$ 

●かんたんラベルを保存する(参照: P. 33「かんたんラベルを作ろう」) ラベルを作成 → ( ) [保存] → (  $\frac{@e}{\alpha f}$  ) → ( ) (保存先を選択) → (  $\frac{@e}{\alpha f}$ 

●.参照.●

- 上書き保存したいときは、すでに保存されているメモリーを選択し、「上書き」します。
- メモリー保存を途中でやめて入力画面に戻るときは、(<u>シリア</u>)を押します。
- 1ファイルに保存できるのは、テキスト入力画面と同じ最大80文字です。
- メモリーには書体などの設定情報も保存されます。
- メモリーを空にしたいときは、空にしたいメモリーを選択し、「削除」します。

#### メモリーを呼びだす

メモリーに保存されている文字や文章を呼びだします。

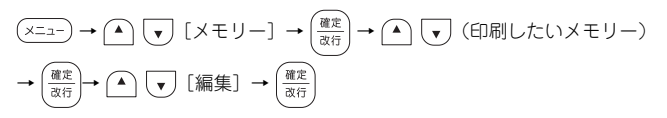

#### >注記:

メモリーを呼びだすと、呼びだし前に入力されていた文章や書体など の設定が削除され、呼びだしたものに置き換わります。

●参照●

メモリーの呼びだしを途中でやめて入力画面に戻るときは、(<u>^)ノフ</u>を押 します。

#### メモリーを印刷する

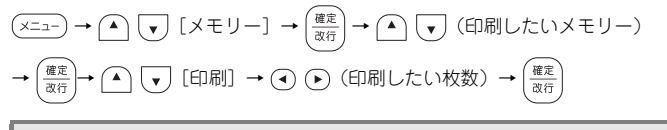

#### ●.参照.●

- メモリー印刷を途中でやめて入力画面に戻るときは、(2012)を押します。
- 印刷中にのを押すと、印刷を中止し電源が切れます。

### デコラベルを作ろう

デコラベル機能を使うと、入力した文字が柄のようになったおしゃれなラベルを 作ることができます。内蔵されているデザインは、P. 47「デコラベル デザイン 一覧」を参照してください。

1 デザインを選択

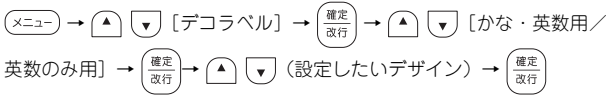

2 文字を入力(1番目/2番目) サンブルで表示されている文字を消してから、文字を入力します。

$$1 \frac{b}{@} \sim (0 \frac{b}{\neg, \cdot}) \rightarrow (\frac{確定}{改行})$$

3 ラベルの長さを設定

(設定したい長さ)  $\rightarrow \left(\frac{ac}{ac}\right) \rightarrow \left(\bullet$  (印刷)  $\rightarrow \left(\frac{ac}{ac}\right)$ 

>注記<

- お使いの環境によっては、印字がつぶれたり、かすれたりすること があります。
- デコラベルで文字が切れて見えるデザインがありますが、故障ではなく仕様ですのであらかじめご了承ください。
- デコラベルでは、漢字変換ができません。

- デコラベル設定中に前の画面に戻るときは(20%)を押します。但し、 入力画面で前の設定に戻るときは最初の文字の左にカーソルを移動 させてから(20%)を押してください。
- デコラベルは12mm幅のテープでのみ利用できます。
- ラベルの長さを「自動」に設定すると、1番目入力、2番目入力の どちらか長い方の文字を1フレーズのみ印刷する長さになります。
- デコラベルでは、通常モードで使用できる記号の一部が使用できます。
- 入力画面で(シンク)を長押しすると、入力してある文章をまとめて削除することができます。
- デコラベル設定中に(※※)を押すと初期設定値に戻ります。

### できてる!ラベルを作ろう

できてる!ラベル機能を使うと、あらかじめ本機に登録されているデザインやパ ターンを選んで印刷するだけで、簡単にラベルを作ることができます。内蔵され ているデザインやパターンについては、P.49「できてる!ラベル デザインー 覧」を参照してください。

1 デザインやパターンを選択

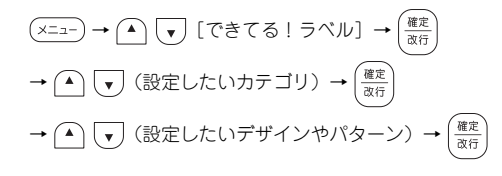

2 ラベルの長さを設定(パターン選択時)

3 印刷

- できてる!ラベル設定中に前の画面に戻るときは(<sup>クリア</sup>)を押します。
- できてる!ラベルは 12mm 幅のテープでのみ利用できます。
- できてる!ラベルでは、文字や記号などは一切入力できません。
- できてる!ラベルのパターンを作成する場合、ラベルの長さを設定します。その他のカテゴリでは、設定できません。
- できてる!ラベルのパターンを印刷する場合、設定したラベル長に よって、柄や絵文字の一部が欠けることがあります。

### かんたんラベルを作ろう

かんたんラベル機能を使うと、あらかじめ本機に登録されているレイアウトや マークを選択して、簡単にお名前ラベルを作ることができます。内蔵されている デザインは、P.52「かんたんラベル デザイン一覧」を参照してください。

1 テープ幅を選択

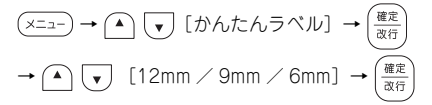

2 デザインを選択

▲ ▼ (設定したいレイアウト) → 
$$\frac{@z}{@f}$$
  
→ ▲ ▼ (設定したいマーク/文字フレーム) →  $\frac{@z}{@f}$ 

- 3 文字・記号を入力(1 行目/2 行目) (1) の ~ (①,、)、(記号) → (離定) (取) ~ (①,、)、(記号) → (離定) (報行)
- 4 印刷

$$\bullet$$
 $\bullet$ 
 $[印刷] \rightarrow \bullet$ 
 $\bullet$ 
 $(印刷したい枚数) \rightarrow \left( \frac{acc}{acc} \right)$ 

#### ●。参照。●

- かんたんラベル設定中に前の画面に戻るときは(202)を押します。
   但し、入力画面で前の設定に戻るときは、最初の文字の左にカーソルを移動させてから(2022)を押してください。
- かんたんラベルはレイアウトによって使用できるテーブ幅が決められています。
- かんたんラベルは、書体・文字サイズ・文字装飾などの変更はできません。
- かんたんラベル設定中に(
   <sup>変換</sup>)を押すと初期設定値に戻ります。

### スペシャルキーを使おう

(FUN)を使うと、特定の機能を簡単に呼びだすことができます。本機では、 キャラクターの「絵文字」「フレーム」「できてる!ラベル」の呼びだしができ ます。

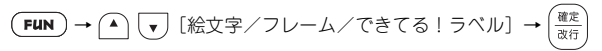

#### ●。参照。●

- (FUN)からは、キャラクター以外のコンテンツは呼びだせません。
- 呼びだし後の絵文字の入力方法は、P. 19「記号や絵文字、顔文字を 入力する」を参照してください。
- 呼びだし後のフレームの設定方法は、P. 24「書式を設定する」を参 照してください。
- 呼びだし後のできてる!ラベルの作成方法は、P. 32「できてる!ラ ベルを作ろう」を参照してください。

付録

# 初期化する

入力した文章、保存したメモリーがすべて消去され、すべての設定が購入時の初 期設定に戻ります。初期化してもよいか十分に確認してから実行してください。

- 1 電源を OFF にします。
- 2 (2)ア もとる)としを同時に押します。
- 3 <br />
  の<br />
  を先に離した後、<br />
  (クリア)<br />
  を離してください。
- 4 入力画面が表示され、初期化が終了します。

### 故障かな?と思ったら

### ●正常な動作が行われない

P.35「初期化する」を参照し、本体の初期化を行ってください。

#### ●書体を変えられない

| 漢字の書体を変更しようとしていませ | 本機では、漢字の書体変更はできませ |
|-------------------|-------------------|
| んか?               | ん。漢字はゴシック書体のみです。  |

#### ●デコラベルで印字がつぶれる、かすれる

#### ●電源が入らない

| 電池は正しくセットされていますか? | 電池ケース内の表示の向きに正しく<br>セットしてください。 |
|-------------------|--------------------------------|
| 電池が消耗していませんか?     | 新しい電池(別売)に交換してくださ<br>い。        |

#### ●を押しても何も印刷されない、テープが出てこない

| 文章は入力されていますか?                   | 何も入力されていないと印刷されません。                                                                                                    |
|---------------------------------|----------------------------------------------------------------------------------------------------|
| 残量のあるテープカセットが正しく<br>セットされていますか? | 残量のあるテープカセットが正しくセッ<br>トされているか確認してください。                                                                                    |
| テープの先端が曲がっていませんか?               | 曲がっているテープ先端を、ハサミで<br>切ってまっすぐにし、テープ出口から<br>出るように正しくセットし直してくだ<br>さい。                                                        |
| テープがつまっていませんか?                  | テーブカセットを取りだし、つまった<br>テーブ部分をゆっくり引きだして、ハ<br>サミで切ってください。テーブ先端が<br>カセットの「テープガイド」を通って<br>いることを確認して正しくセットし直<br>してください。(参照:P.16) |

>注記<

印刷中やテーブ送り中にテーブ出口をふさいだり、テーブカッターレ パーに触らないでください。テーブづまりの原因になります。

#### ●テープに文字がきちんと印刷されない

| 電池が消耗していませんか?              | 「電池残量:なし!」が表示された<br>ら、新しい電池(別売)に交換してく<br>ださい。                                                          |
|----------------------------|----------------------------------------------------------------------------------------------------|
| テープカセットは正しくセットされて<br>いますか? | テープカセットはカチッと音がするま<br>でしっかりセットしてください。                                                                   |
| 印刷ヘッドが汚れていませんか?            | 印刷ヘッドが汚れていると、文字がか<br>すれたり欠けたりします。専用ヘッド<br>クリーニングカセット(別売)を使用<br>するか、市販の綿棒で印刷ヘッドを軽<br>く拭いてください。(参照:P.39) |
| デコラベルではありませんか?             | デコラベルの中には文字が切れるデザ<br>インのものがあります。                                                                       |

#### ●文字サイズの設定を変えても、テープの上下部に小さい文字で印刷 される

| 行頭マーク2)および3)が入力されて | 行頭マーク <b>2</b> )および <b>3</b> )を削除してく |
|--------------------|--------------------------------------|
| いませんか?             | ださい。(参照:P. 25)                       |

#### ●文字サイズを変更しても、サイズが変わらない

| ラベルの長さが設定されていません<br>か? | 「ラベル長」が設定されていると、設定したラベルの長さに収まるように文      |
|------------------------|-----------------------------------------|
| 13 :                   | 字サイズが調整されます。文字サイズ                       |
|                        | を変えるには ラベル長」を 自動」<br>にしてください。(参照:P. 27) |

#### ●文字装飾を設定しても、装飾がかからない

| たて書設定になっていませんか?       | たて書と装飾を同時に設定することは<br>できません。たて書設定を解除してく<br>ださい。(参照:P. 25) |
|-----------------------|----------------------------------------------------------|
| 12mm 幅テープ使用時に 3 行入力をし | 12mm 幅テープ使用時には 3 行入力し                                    |
| ていませんか?               | た場合、装飾ができません。                                            |

#### ●テープを貼ることができない

| 裏紙をはがしましたか?    | 裏紙をはがしてから貼ってください。                                                     |
|----------------|-----------------------------------------------------------------------|
| 貼る所や物は適していますか? | 水や油がついている所、汚れている所、<br>表面が凹凸している所などはテープが貼<br>れなかったり、はがれやすくなったりし<br>ます。 |

#### ●インクリボンがテープと一緒にテープ出口から出てきた

| インクリボンがたるんだまま、テープ | 絶対にテープをカットせずにテープカ |
|-------------------|-------------------|
| カセットをセットしていませんか?  | セットを取りだしてください。インク |
| 印刷したテープを手で引っ張りだしま | リボンが切れていないことを確認し  |
| せんでしたか?           | て、ゆっくりインクリボンを巻き、た |
|                   | るみを取ってください。       |
|                   | インクリボンが切れているときは、新 |
|                   | しいテープカセット(別売)に交換し |
|                   | てください。(参照:P. 16)  |

注記

テープカセットをセットするときにインクリボンがたるんでいる場合 は、たるみを取ってください。印刷したテープは絶対に引っ張りださ ないでください。インクリボン飛びだしの原因になります。

#### ●文章の途中で印刷が止まって印刷できない

| テープカセットの残りはありますか? | 黒い縞模様のテーブが出てきたら、<br>テープカセット終了です。新しいテー<br>プカセット(別売)に交換してくださ<br>い。 |
|-------------------|------------------------------------------------------------------|
| 電池が消耗していませんか?     | 「電池残量:なし!」が表示された<br>ら、新しい電池(別売)に交換してく<br>ださい。                    |

#### ●メモリーの内容が消えてしまった

| 電池はセットされていましたか? | 電池をはずしたまま約5分以上経過す<br>ると保存されていたメモリー等のデー<br>タが消えてしまいます。 |
|-----------------|-------------------------------------------------------|
| 初期化を行いませんでしたか?  | 本体の初期化を行うとメモリー等の<br>データはすべて消え、ご購入時の状態<br>に戻ります。       |

#### ●本体にメッセージが表示された

メッセージに従って操作を行ってください。

## お手入れのしかた

>注記:

- お手入れをするときは、必ず本体の電源を切り、電池を取りだして ください。
- 電池を取りだして5分以上放置しておくと、入力した文章やメモリー
   登録した文章が消えてしまいます。

#### ●本体外観の汚れ

本体外観の汚れ・ほこりは、乾いた柔らかい布で拭き取ってください。汚れの ひどいときは、水でぬらして固く絞った布で拭き取ってください。

>注記<

ペンジン・シンナー・アルコールなどの溶剤・薬剤などは使用しない でください。表面が傷む恐れがあります。

#### ●印刷ヘッドの汚れ

印刷した文字がかすれたり欠けたりするときは、印刷ヘッドが汚れている可能 性があります。別売の専用ヘッドクリーニングカセット(TZe-CL3)を使用す るか、市販の綿棒で印刷ヘッドを軽く拭いてください。

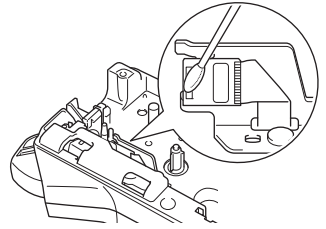

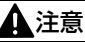

印刷ヘッドに直接手をふれないでください。やけどをする恐れがあります。

### 保管のしかた

●引き出しや棚、箱などの狭い場所に本体を保管する場合は、テープ カッターレバーが押し込まれた状態にならないように必ずご確認く ださい。

>注記
テープカッターレバーが押し込まれた状態で放置しておくと、カッターセンサー故障の原因となります。

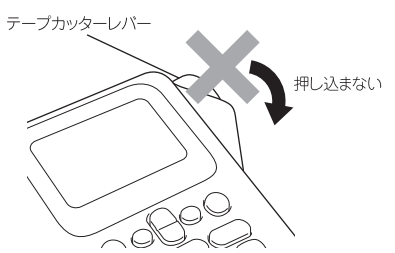

●長期間保管する場合は、電池を取りだしてから保管してください。

>注記<

電池を入れたまま保管すると、液漏れや破裂などが発生して、本体故 障の原因となります。また、電池が消耗して、電源が入らなくなる場 合もあります。 搭載漢字

本機は、JIS 第1水準、第2水準をすべて搭載しています。それに加えて JIS 外漢字 も搭載しています。 「読み」は一例です。ごわり外の「読み」で変換することもできます。

(おう)鷗(くず)葛(ぎ)祇(こうじ)麴(さば)鯖(さび)錆(しゅう)繡 (だ)驒(たる)樽(つかむ)摑(てん)塡(はつ)潑醱(たく)啄琢 (はし)槁(くわ)桒(たか)髙(さき)﨑(のぼる)曻(やなぎ)栁 (はま)濵(よし)昔(さかき)榊(ね)禰(たつみ)巽(やな)簗 (つじ)辻(あう)逢(ほう)蓬(はす)蓮(つち)槌鎚(ひ)樋(つか)塚 (なぎさ)渚(はし)箸(とく)德(あお)靑(くろ)黑(あめ)飴 (もち)餅(くし)櫛(より)賴(せ)瀨(ず)逗(やり)鑓(なだ)灘 (ほう)庖(なら)楢(ます)鱒(なお)猶(かすり)綛(かん)澗 (いのしし)猪(けん)釼(さざなみ)漣(ちまた)巷(せん)撰(け)祁 (とう)禱(てい)鄭(そ)噌(あけぼの)曙(とろ)瀞(えさ)餌 (まゆずみ)黛(ほむら)焰(こも)蔣(せみ)蟬(ろう)蠟(らい)萊 (たん)篁(びょう)屛(お)緖(きよ)清(きょう)饗(す)巣 (うまや)厩(かめ)龜(うね)采(こずえ)梢(たこ)蛸(すり)摺 (すい)翠(もみ)籾(さつ)薩(たな)棚(な)那(みぞ)溝(さや)鞘 (いわし)鰯(いる)煎(なぎ)棚棚(ご)倍(はぎ)蘒(つる)靏 (かみ)神(ふく)福(しょう)祥翔(ろう)郞朗(なぎ)潮(き)荘 (ひこ)彦(とし)敏(ゆう)祐(りゅう)隆龍(しゃ)社(しゅく)祝 (うみ)海(かおる)薰(あし)芦

※ 本表に記載の文字は、表示される文字あるいは実際に印刷される文字(字 形)と異なるものがあります。

記号一覧/絵文字一覧

| カテゴリ                |                                                                                             |                            |                            |                            |                                                                                                  |                            |                            |                                                                                 | 印刷                         | 削サ                         | ンフ                         | プル                         | ,                          |                            |                            |                            |                            |                            |                            |                            |
|---------------------|---------------------------------------------------------------------------------------------|----------------------------|----------------------------|----------------------------|--------------------------------------------------------------------------------------------------|----------------------------|----------------------------|---------------------------------------------------------------------------------|----------------------------|----------------------------|----------------------------|----------------------------|----------------------------|----------------------------|----------------------------|----------------------------|----------------------------|----------------------------|----------------------------|----------------------------|
| SNOOPY<br>(スヌーピー)   | )<br>(-)                                                                                    | &<br>©                     | ©<br>@                     | )<br>(*)                   | ی<br>۵                                                                                           | ڻ<br>۲                     | Ş<br>Ş                     | 0<br>H                                                                          | 6)<br>C                    | 0)<br>©                    | 0<br>7                     | C<br>I                     | 2<br>5                     | 6<br>1                     |                            | 9)<br>**                   | (?<br>©                    | Q<br>\                     | ¢                          | ٢                          |
| SNOOPY<br>(ウッドストック) | 1.<br>1.<br>1.<br>1.<br>1.<br>1.<br>1.<br>1.<br>1.<br>1.<br>1.<br>1.<br>1.<br>1             | S.                         | No.                        | 15                         | ž                                                                                                | ×                          | \$                         | 1.<br>1.<br>1.<br>1.<br>1.<br>1.<br>1.<br>1.<br>1.<br>1.<br>1.<br>1.<br>1.<br>1 |                            | ¥Š                         | 204                        | 12                         |                            | ËB                         | Ŵ                          | Ź                          |                            | S?                         | ٢                          | 8.3                        |
| SNOOPY<br>(きょうだい)   | I<br>I<br>I<br>I<br>I<br>I<br>I<br>I<br>I<br>I<br>I<br>I<br>I<br>I<br>I<br>I<br>I<br>I<br>I | <b>3</b><br>I              | Ċ<br>E                     | ¢<br>Ø                     | 89<br>789                                                                                        | \$<br>\$                   | ©<br>7                     | ¢                                                                               | ¢                          | Ø                          | ¢                          | <b>\$</b>                  | ٩                          | 0                          | 0                          | Ŧ                          | Ð                          | <b>®</b>                   | B                          | ٢                          |
| SNOOPY<br>(フレンズ)    | ()<br>()                                                                                    | 0<br>10                    | 0                          | -®                         | Ð                                                                                                | ٢                          | Ť                          | ٢                                                                               | S                          | Ð                          | 0                          | 0                          | đ                          | Ø                          | 0                          | Ö                          | ¢                          | ß                          | <b>.</b>                   | 0                          |
| SNOOPY<br>(グッズ)     | 🎍 🎻 a U                                                                                     | 87<br>4                    | 0                          | 88<br>E                    | 0<br>1<br>1<br>1<br>1<br>1<br>1<br>1<br>1<br>1<br>1<br>1<br>1<br>1<br>1<br>1<br>1<br>1<br>1<br>1 | 1<br>1<br>1<br>1<br>1      | <b>1</b><br>**             | <b>&amp;</b><br>(5)                                                             | 2                          | ش<br>22                    | 0                          | <b>*</b>                   | 19<br>4                    | 44<br>100                  | 5 <sup>53</sup>            | ₽                          | 4<br>8                     | 0)<br>©                    | <b>(</b> )<br>&            | 9<br>9                     |
| 記述                  | 、<br>*                                                                                      | *<br>*                     | ,<br>@                     | ;                          | <u>`</u>                                                                                         | ~                          | ^                          | -                                                                               | 1                          | ١                          | •                          | ~                          |                            |                            | :                          | ;                          | ?                          | !                          | #                          | &                          |
| かっこ<br>矢印           | •<br>F                                                                                      | ,<br>1921                  | <br>S                      | <br>@                      | (<br>⊻                                                                                           | )<br>2                     | ]<br>~                     | ]                                                                               | {<br>↔                     | }<br>₹                     | <                          | >                          | Г                          | ٦                          | ľ                          | ]                          | ⇒                          | +                          | 1                          | ŧ                          |
| 略字                  | `                                                                                           | r,                         | 7                          | <i>7.</i> ,                | //                                                                                               | 々                          | Ø                          | am                                                                              | pm                         | No.                        | ₩                          | Ð                          | ß                          | 検                          | €                          | 熤                          | R                          | ⊮                          |                            |                            |
|                     | ©<br>♥                                                                                      | 0                          | •                          |                            | ■<br>♣                                                                                           | $\diamond$                 | •                          | Δ                                                                               |                            | $\nabla$                   | ▼                          | $\triangleleft$            | •                          | ⊳                          |                            | ☆                          | *                          | Ģ                          | ٨                          | $\heartsuit$               |
| 単位<br>数学            | 。<br>挲<br>a                                                                                 | ,<br>값<br>β                | ″<br>グラ<br>Y               | ℃<br>ћ<br>π                | ¥<br>⊦ <sub>ン</sub>                                                                              | \$<br>+                    | €<br>_                     | %<br>±                                                                          | mm<br>×                    | cm<br>÷                    | km<br>=                    | mg<br>≠                    | kg<br>≒                    | cc<br><                    | l<br>>                     | mℓ<br>≦                    | cal<br>≧                   | kcal                       | Ω<br>2                     | تا<br>3                    |
| 2桁数字                | 00<br>20<br>40<br>60<br>80                                                                  | 01<br>21<br>41<br>61<br>81 | 02<br>22<br>42<br>62<br>82 | 03<br>23<br>43<br>63<br>83 | 04<br>24<br>44<br>64<br>84                                                                       | 05<br>25<br>45<br>65<br>85 | 06<br>26<br>46<br>66<br>86 | 07<br>27<br>47<br>67<br>87                                                      | 08<br>28<br>48<br>68<br>88 | 09<br>29<br>49<br>69<br>89 | 10<br>30<br>50<br>70<br>90 | 11<br>31<br>51<br>71<br>91 | 12<br>32<br>52<br>72<br>92 | 13<br>33<br>53<br>73<br>93 | 14<br>34<br>54<br>74<br>94 | 15<br>35<br>55<br>75<br>95 | 16<br>36<br>56<br>76<br>96 | 17<br>37<br>57<br>77<br>97 | 18<br>38<br>58<br>78<br>98 | 19<br>39<br>59<br>79<br>99 |
| サイン                 | ର୍ଚ୍ଚ<br>ଜ୍ମ                                                                                | ♀<br>●                     | Ť                          | *<br>53                    | Ь.<br>ЭЭ                                                                                         | 內國                         | ₫<br>A                     | *<br>©                                                                          | ¶<br>                      | 8)<br>~                    | <u>-</u> 3                 | ⊻<br>A                     | ₩<br>₩                     | \$?<br>•>                  | ā<br>N                     | 4                          | ⚠                          | 1                          | 0                          | ۲                          |

| カテゴリ     |                |           |               |                |                 |                 |          |               | ED原      | 削サ             | ンフ              | プル                       | r              |               |               |              |               |               |               |                                                                                                    |
|----------|----------------|-----------|---------------|----------------|-----------------|-----------------|----------|---------------|----------|----------------|-----------------|--------------------------|----------------|---------------|---------------|--------------|---------------|---------------|---------------|----------------------------------------------------------------------------------------------------|
| オフィス     | T              | TEL<br>모I | <b>∲</b><br>⊒ | <u>ጽ</u><br>[] |                 |                 | ĭıl<br>₿ | ?<br>•        | 9<br>9   | ۲              | 8               |                          | Ø              | ≫             | ٩             | 94           | 43            | 16            |               | <b>a</b>                                                                                                    |
| ファッション   | G,             | ⊕         | Õ             | Ũ              |                 | $\varpi$        | ()       | J             | 8        | Ë              |                 | ٨                        | රං්            | Ŧ             |               |              |               |               |               |                                                                                                    |
| ホーム      | ()<br>()       | ୍ତ<br>ଜ   | <b>0</b><br>A | 8<br>#         | 1               | ٢               | Ø        | 0             | ð        | ß              | P               | <b>,</b> ₽ <sup>88</sup> | •9*            | ø             | *             | 6            | Û₽            | 32<br>Sar     | 30            | <b>1</b>                                                                                                    |
| イベント     | "0<br>8%       | 91<br>®   | 84<br>(4      | <b>H</b>       | <b>#</b><br>&   | •1•<br>®        | ×∎<br>秦  | 2             | 8)<br>*  | <u>کم</u><br>۲ | 2               | λ.                       |                | 4             |               | <b>\$</b> 7  | <b>\$</b> \$  | 8             | <b>1</b>      | 8                                                                                                    |
| スポーツ     | ×              | ð         | B             | ¢              | 9               | 2               | ٩        | 4             | Ø        | 9              | ж,              | ٢                        | <u> </u>       | Ø             | 4             | 鎁            | z.            |               |               |                                                                                                    |
| 趣味       | 4              | Пþ        | \$            |                | Ť               | T,              |          | Ś             | R        | Ð              | Z               | Ì                        | 6              | 90            | D             | ٩            | (ABC)         | B             |               |                                                                                                    |
| ファミリー    | ۲              | Ø         | ٢             | ٢              | ۲               | -               | ٢        | 8             | ۲        | 0              | ٩               |                          |                |               |               |              |               |               |               |                                                                                                    |
| 星座<br>干支 | <b>ବ</b><br>ଲେ | 2<br>2    | ©<br>₽        | )<br>)<br>)    | چ               | <b>8</b><br>T   | ata<br>∀ | <b>€</b><br>∏ | 达<br>©   | <b>ም</b><br>ግ  | <b>\$</b><br>TR | <b>Ω</b>                 | 🦗<br>M         | ₩<br>≁        | ଙ୍କ<br>୧୪     | \$73<br>\$26 | <b>∖</b><br>⊬ | <b>∦</b><br>♦ | Ŀ             | ¥                                                                                                    |
| いきもの     | د<br>الله      | 8<br>¥    | <b>%</b>      | <b>ት</b><br>ስ  | <b>**</b><br>\$ | يە<br>جە        | U<br>T   | Л<br>Р        | <b>%</b> | <b>†</b>       | त्ते<br>क्वै    | <b>*</b><br>%            | <b>*</b><br>&  | <b>V</b><br>* | <b>*</b><br>Ö | <b>渋</b>     | 酈痲            | <b>ふ</b><br>藢 | <b>X</b><br>© | 45                                                                                                    |
| 花        | ⇒ 🚿            | \$∲       | 7<br>19       | <b>*</b><br>47 | \$₽<br>♠        | <b>چ</b><br>ورو | 88<br>29 | <b>诊</b> 幕    | 躜        | ja<br>B        | 88<br>1         | <b>Q</b>                 | <b>*</b>       | 쮗             | 0             | ្            | Ģ             | 鱫             | 9             | ٤<br>۲                                                                                                    |
| スイーツ     | ø              | Ð         | ٢             | Ø              | ø               | Ŏ               | 38       | Q             | 1        | \$             | , ())*<br>****  | Q                        | s              |               | ٢             | 0            |               |               |               |                                                                                                    |
| たべもの     | ()<br>)        | ~8<br>F   | <b>,</b><br>Ö | Ö              | ð<br>9          | ()<br>9         | ے<br>چ   |               | 0<br>0   | 88<br>18       | 2<br>V          | 8<br>0                   | I)<br>10<br>10 | @<br>1        | 80            | à            | ۲             | *             | *             | <ul><li>Image: A start of the start of the s</li></ul> |
| のりもの     | +              | -         | Ŀ             | Ø              | 3               | ¢               | ű.       | ٩             | P        | <b>.</b>       | Å               | 80                       | <b>6</b>       | Ĵ             | A             |              |               |               |               |                                                                                                    |
| 天気       | ۲              | Ð         | $\bigcirc$    | A              | 8               | 8               | Ð        | *             | Ø        | 0              |                 |                          |                |               |               |              |               |               |               |                                                                                                    |
| キッズ      |                |           | 8<br>H        |                | 0<br>0<br>(1)   | ©<br>^<br>€=    |          |               |          | ¥<br>83<br>%   | ⊖<br>¥Ę         | ي<br>الك<br>الك<br>الك   | 8<br>2<br>2    | ©<br>¶        | ()<br>(       | 0<br>*       | 5<br>*        | 9<br>43       | 2)<br>CI      | E (%                                                                                                    |
| マーク      | •              | Q         | ¥.            | ෯              | Ъ               | ģ               | ×        | zZZ           | ψ        | ஆ              | B               | =3                       | Ģ              | 5.            |               |              |               |               |               |                                                                                                    |

※ 本表に記載の記号 / 絵文字は、表示される記号 / 絵文字あるいは実際に印刷される記号 / 絵文字と異なるものがあります。

※太字、袋文字などの文字装飾は絵文字には適用されません。

※ 色がついているカテゴリは、記号を示します。

顏文字一覧

| 顏文字       | 入力ワード              | 顏文字         | 入力ワード               | 顏文字       | 入力ワード               |
|-----------|--------------------|-------------|---------------------|-----------|---------------------|
| φ(·ω·`)   | かきかき<br>ぺん<br>めも   |             | えがお<br>うふふ          | (T_T)     | えーん<br>なき<br>なみだ    |
| (>_<)     | うーん<br>なき          | (´·ω·`)     | しょぼーん<br>しょんぼり      | σ(´~`*)   | ぼく<br>わたし<br>じぶん    |
| (^^)      | えがお<br>うふふ         | (x_x)       | いたい                 | (°Д°)     | はぁ                  |
| (ノ_A_)ヽ   | わーい<br>ばんざい        | (≧∇≦)ノ彡     | わーい                 | (*^_^*)   | わーい<br>うふふ<br>えへ    |
| ヽ(*`д´*)ノ | もう<br>こらー          | (΄σω·).。    | ねむい<br>おやすみ         | (*´艸艸`)   | ລັງ                 |
| (^-^;)    | えへへ<br>ははは<br>んー   | Σ(`Д´ノ)ノ    | えっ<br>がーん           | (/w\)     | はずかしい               |
| (^)-☆     | ういんく               | ┐('~`;)┌    | やれやれ                | (*´д`*)   | かわいい<br>うふっ         |
| m()m      | ごめん<br>どげざ         | (^-^) / ~~~ | ばいばい<br>またね<br>さよなら | (——;)     | うーん                 |
| (;¬_¬)    | よこめ<br>じー          | (∥▽∥)ኑ      | けいれい<br>ポーズ         | (°,"m,"°) | <u>ටි</u> බිබි      |
| ( > ° 9)  | ういんく               | _ ∵ ┘       | はにわ<br>ろぼっと         | Ψ(`∀´)Ψ   | いひひ<br>あくま          |
| ()/       | にやり                | (≧ω≦)       | うれしい<br>はっぴー        | o(^∇^)o   | わーい<br>やったー<br>ばんざい |
| (;^_^A    | やれやれ<br>あせ<br>おいおい | (^O^)/      | わーい<br>やったー<br>おーい  | (#`д´)    | ぶん<br>おこる<br>いかり    |

※上記の顔文字は全て"かおもじ"と入力することで変換入力が可能です。

※本表に記載の記号 / 絵文字は、表示される記号 / 絵文字あるいは実際に印刷される記号 / 絵文字と異なるものがあります。

フレーム一覧

| カテゴリ   |      | 印刷サンプル        |    |                |      |          |  |  |  |
|--------|------|---------------|----|----------------|------|----------|--|--|--|
|        | 01   |               | 02 |                | 03   | eriffi'  |  |  |  |
|        | 04   |               | 05 | S              | 06   | XZX      |  |  |  |
|        | 07   |               | 08 |                | 09   | <u>*</u> |  |  |  |
|        | 10   | <u>á 21</u>   | 11 | £\$            | 12   |          |  |  |  |
|        | 13   |               | 14 |                | (15) | *        |  |  |  |
|        | 16   | Ç_A           | 17 |                | 18   |          |  |  |  |
| Shoopy | (19) |               | 20 | ʧ              | 2    | <u> </u> |  |  |  |
| SHOODY | 22   | È             | 23 |                | 24   |          |  |  |  |
|        | 25   |               | 26 | S              | 27   | AND A    |  |  |  |
|        | 28   | \$ <u>_</u> } | 29 | æ              | 30   | A A      |  |  |  |
|        | 31   |               | 32 | ®<br>}         | 33   |          |  |  |  |
|        | 34   |               | 35 | \$ <u>``</u> } | 36   |          |  |  |  |
|        | 37   |               | 38 | ( <b>)</b>     | 39   | *:       |  |  |  |
|        | 40   |               |    |                |      |          |  |  |  |
|        | 1    |               | 2  |                | 3    |          |  |  |  |
| ベーシック  | 4    |               | 5  |                | 6    |          |  |  |  |
|        | 7    |               | 8  |                | 9    |          |  |  |  |
|        | 1    |               | 2  | <b>(</b>       | 3    |          |  |  |  |
| おとこのこ  | 4    |               | 5  | ůî II          | 6    | HE D     |  |  |  |
|        | 7    | <b>.</b>      | 8  |                | 9    | * *      |  |  |  |

| カテゴリ       |            |            |      | 印刷サンプル                                      |      |                                        |
|------------|------------|------------|------|---------------------------------------------|------|----------------------------------------|
|            | 1          | ×          | 2    | <u> </u>                                    | 3    | * <b>```</b>                           |
| おんなのこ      | 4          |            | 5    | ø <b>r</b> êrêr                             | 6    | ************************************** |
|            | 7          | ي الم      |      |                                             |      |                                        |
|            | 01         |            | 02   | <b>è</b>                                    | 03   |                                        |
| *-/        | 04         | <b>≜</b> ) | 05   | 2 M                                         | 06   | <b>∕</b> ₹                             |
| л <u>д</u> | 07         |            | 08   | <u>A.</u>                                   | 09   |                                        |
|            | 10         | 3 8        | (11) | *** ****                                    | (12) | <b>《</b> 》                             |
|            | 1          | *, 🅸       | 2    | 城一                                          | 3    | <u></u>                                |
| シーズン       | 4          | × 4        | 5    |                                             | 6    | <b>*</b>                               |
|            | 7          |            | 8    | <b>*</b>                                    |      |                                        |
|            | 1          | ä.         | 2    |                                             | 3    |                                        |
| えほん        | 4          | <b>N</b>   | 5    | <b>N</b> F                                  | 6    |                                        |
|            | 7          | *          | 8    | 1997. · · · · · · · · · · · · · · · · · · · | 9    |                                        |
| ギフト        | 1          | 16652      | 2    |                                             | 3    | \$\$ <b>\$\$</b> \$                    |
|            | 4          |            | 5    | <b>⑥令稽</b>                                  | 6    | 「物格理」                                  |
|            | $\bigcirc$ |            |      |                                             |      |                                        |

※ 本表に記載のフレームは、表示されるフレームあるいは実際に印刷されるフ レームと異なる場合があります。

※番号に色がついたラベルは、たて書使用を想定したデザインです。

※番号に○がついたラベルは、12mm 幅テープ専用のデザインです。

※ 枠の右上に●がついたラベルは、文字がイラストの右側に入ります。

※枠の右上に★がついたラベルは、文字がイラストの左側に入ります。

# デコラベル デザイン一覧

数字は入力の順番を示しています。(①:1 番目入力、②:2 番目入力) 「\*」は、初期設定値です。

#### ●かな・英数用\*

| デザイン    | 印刷サンプル                  | 1番目入力<br>2番目入力 |  |  |  |  |
|---------|-------------------------|----------------|--|--|--|--|
| 1       |                         | abc            |  |  |  |  |
|         |                         | いろは            |  |  |  |  |
| 2       | abcde abcde ab          | abcde          |  |  |  |  |
| ۷.      |                         | いろは            |  |  |  |  |
| 3       | <u>いろは いろは いろは いろ 1</u> | いろは            |  |  |  |  |
| 3       |                         | ABC            |  |  |  |  |
| Λ       | いろは いろは い①              | いろは            |  |  |  |  |
| 4       | UAA UAA UL              | ABC            |  |  |  |  |
| Б       | <u>イロハイロハイロハイ[</u>      | 10N            |  |  |  |  |
| 5       | イロハ イロハ イロハ イロ          | _              |  |  |  |  |
| 6       | いろは いろは いろは いろ――①       | いろは            |  |  |  |  |
| 0       | ABCDE ABCDE ABCDE ABCE  | ABCDE          |  |  |  |  |
| 7       | いろは いろは いろは いろは         | いろは            |  |  |  |  |
| · · · · | いろは いろは いろは いろは いろは     |                |  |  |  |  |
| 0       |                         | イロハ            |  |  |  |  |
| 8       |                         | _              |  |  |  |  |

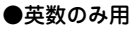

| デザイン | 「日尾=サンプル」                                                | 1番目入力 |  |  |  |  |
|------|----------------------------------------------------------|-------|--|--|--|--|
| 7712 |                                                          | 2番目入力 |  |  |  |  |
| 01   | ABCDE ABCDE ABCDE ABCDE A                                | ABCDE |  |  |  |  |
| UT   |                                                          | XYZ   |  |  |  |  |
| 02   | ABCDE ABCDE ABCDE ABCDE A                                | ABCDE |  |  |  |  |
| 02   |                                                          | XYZ   |  |  |  |  |
| 03   |                                                          | ABC   |  |  |  |  |
| 05   |                                                          | _     |  |  |  |  |
| 04   |                                                          | ABCDE |  |  |  |  |
| 04   |                                                          | -     |  |  |  |  |
| 05   |                                                          | ABCDE |  |  |  |  |
| 05   | ABCDE ABCDE ABCDE                                        | _     |  |  |  |  |
| 06   | ABCDE ABCDE ABCDE ABCDE A                                | ABCDE |  |  |  |  |
| 00   | E ABCDE ABCDE ABCDE ABCDE                                | _     |  |  |  |  |
| 07   | ABCDE ABCDE ABCDE                                        | ABCDE |  |  |  |  |
| 07   | ABCDE ABCDE ABCDE                                        | -     |  |  |  |  |
| 08   | ABCPE ABCPE ABCPE                                        | ABCDE |  |  |  |  |
| 00   | 8762888762887628                                         | -     |  |  |  |  |
| 00   |                                                          | ABCDE |  |  |  |  |
| 09   | CDE ABCDE ABCDE ABCDE ABCDE<br>DE ABCDE ABCDE ABCDE ABCD | -     |  |  |  |  |
| 10   | ABCELABCELABCE                                           | ABCDE |  |  |  |  |
| 10   | SPEZBSPEZBSPEZ                                           | _     |  |  |  |  |
| 11   |                                                          | АВС   |  |  |  |  |
|      |                                                          | -     |  |  |  |  |
| 12   |                                                          | ABCDE |  |  |  |  |
| 12   |                                                          | -     |  |  |  |  |
| 10   |                                                          | ABCDE |  |  |  |  |
| 15   |                                                          | -     |  |  |  |  |

※ 本表は印刷イメージであり、表示されるラベルあるいは実際に印刷されるラ ベルと異なる場合があります。

# できてる!ラベル デザイン一覧

### Snoopy \*

| デザイン | 印刷サンプル      | デザイン | 印刷サンプル                              |
|------|-------------|------|-------------------------------------|
| 01   | SNOOPY      | 02   | Thank you R                         |
| 03   | Birthday    | 04   | MERRY CHRISTMAS                     |
| 05   | LOVE        | 06   | GREAT!                              |
| 07   | SMAK!®      | 08   | FØR%YØU                             |
| 09   | Кананана! » | 10   | BEAGLE HUG•                         |
| (11) |             | (12) | *\$\$ <b>\$</b> \$ <b>\$</b> \$\$\$ |
| (13) | 0200202020  |      |                                     |

### ●お礼

| デザイン | 印刷サンプル          | デザイン | 印刷サンプル            |
|------|-----------------|------|-------------------|
| 1    | HANK YOU        | 2    | 😤 💭 Thank You     |
| 3    | ‡Thank you      | 4    | ⊙ありがとう <b>*</b> ₽ |
| 5    | <b>60,0%067</b> | 6    | ありがとう             |
| 7    | む おりがとう やう      |      |                   |

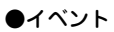

| デザイン | 印刷サンプル             | デザイン | 印刷サンプル                              |
|------|--------------------|------|-------------------------------------|
| 01   | 戦す誕生日おみでとう!!!!!    | 02   | ⅲ; おたんじょうび Ψ/<br>≕ おめでとう            |
| 03   | お誕生日かめてとうどの        | 04   | Happy Birthday                      |
| 05   | Happy Birthday     | 06   | Happy **)<br>Halloween!             |
| 07   | Happy Wedding!     | 08   | Congratulations                     |
| 09   | . Congratulations! | 10   | <b>A</b> therryChristmas <b>i</b> r |
| 11   | merry Christmas    | 12   | Merry Christmas                     |

### ●ギフト

| デザイン | 印刷サンプル                                         | デザイン | 印刷サンプル                   |
|------|------------------------------------------------|------|--------------------------|
| 01   | Stand Made B Sta                               | 02   | 🕮 Həndməde 🚱             |
| 03   | For You Tage                                   | 04   | For * your               |
| 05   | FOR YOU                                        | 06   | PBest Wishes             |
| 07   | HBest Wishes H                                 | 08   | C With Over              |
| 09   | #With Love P                                   | 10   | \$ 251 <h!< td=""></h!<> |
| 11   | @#\$3L <a!\$< td=""><td></td><td></td></a!\$<> |      |                          |

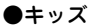

| デザイン | 印刷サンプル                                 | デザイン | 印刷サンプル   |
|------|----------------------------------------|------|----------|
| 1    | MARPY 635                              | 2    | RF:9449@ |
| 3    | ~~~~~~~~~~~~~~~~~~~~~~~~~~~~~~~~~~~~~~ | 4    | やったね!!!  |
| 5    | ゆかまざみ                                  |      |          |

#### ●アート

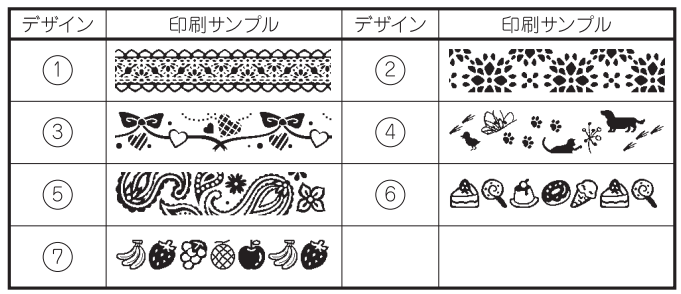

※ 本表は印刷イメージであり、表示されるラベルあるいは実際に印刷されるラ ベルと異なる場合があります。

※ 番号に○がついたラベルは、パターンです。

# かんたんラベル デザイン一覧

# ●デザイン

| テープ幅  | デザイン | 印刷サンプル           | デザイン | 印刷サンプル           |
|-------|------|------------------|------|------------------|
|       | 1    | ⋰さくら             | 2    | ্রে ব<র্চ        |
| 12mm  | 3    | 1ねんAくみ<br>きた さくら | 4    | きた さくら<br>1ねんA<み |
|       | 5    | <b>ØØ</b> Ø      | 6    |                  |
| Qmm   | 1    |                  | 2    | €) ই < চ         |
| Jiiii | 3    | <b>\$\$\$</b>    |      |                  |
| 6mm   | 1    | さくら              |      |                  |

#### ●マーク

|    | 印刷サンプル |    |       |    |    |    |         |    |    |    |          |
|----|--------|----|-------|----|----|----|---------|----|----|----|----------|
| 01 | Ì      | 02 |       | 03 | Ţ  | 04 |         | 05 | Ċ  | 06 | 6        |
| 07 | H      | 08 | (j)   | 09 | 38 | 10 | Ø       | 11 |    | 12 | <b>1</b> |
| 13 |        | 14 |       | 15 |    | 16 | <u></u> | 17 |    | 18 |          |
| 19 |        | 20 | and a | 21 | R  | 22 |         | 23 | S# | 24 |          |
| 25 |        | 26 | なし    |    |    |    |         |    |    |    |          |

#### ●文字フレーム

|    | 印刷サンプル |    |   |    |     |    |   |    |  |    |   |
|----|--------|----|---|----|-----|----|---|----|--|----|---|
| 01 | •      | 02 | ۲ | 03 | •   | 04 | * | 05 |  | 06 | Ŵ |
| 07 | ő      | 08 | ě | 09 | ÌØf | 10 |   | 11 |  | 12 |   |

※ 本表に記載の記号 / 絵文字は、表示される記号 / 絵文字あるいは実際に印刷 される記号 / 絵文字と異なるものがあります。

### 主な仕様

| 入力          | キーボード                                  | 一体型ラパーキーボード(24 キー)                                                                                              |
|-------------|----------------------------------------|----------------------------------------------------------------------------------------------------|
|             | 入力方式                                   | かなめくり方式                                                                                                    |
|             | 漢字変換                                   | 学習機能付き最長一致熟語変換<br>(辞書登録語数 92,144 語、うち単漢字 14,550 語)                                                              |
| 表示          | 表示装置                                   | ドットマトリックス LCD                                                                                                   |
|             | 文字表示                                   | 5 文字 ×2 行                                                                                                    |
| 印刷          | 印刷方式<br>印刷ヘッド<br>印刷幅<br>印刷スピード<br>印刷行数 | 熱転写方式<br>180dpi / 64 ドット<br>最大 9.0mm<br>約 20mm / 秒<br>12mm 幅テープ・1 ~ 3 行                                         |
|             | 印刷方向<br>連続印刷<br>印刷プレビュー<br>ラペル長設定      | 12.11111 幅) 9.1.1 ~ 2.行<br>6mm、9mm 幅テープ:1 ~ 2.行<br>3.5mm 幅テープ:1 行<br>横書き、縦書き<br>1 ~ 30 枚<br>あり<br>通常:30 ~ 300mm |
|             | 余白設定<br>テープカセット<br>テープカッター             | テコラヘル設定時 : 30 ~ 200mm<br>できてる!ラベルのパターン設定時 : 30 ~ 999mm<br>大、小<br>TZe 規格テープカセット 3.5、6、9、12mm 幅対応<br>本体内蔵手動式      |
| 文字          | 内蔵文字数<br>書体                            | 7.550 文字(スペースは除く)<br>ゴシック、てがみ、てがき、シティ、カントリー、<br>ポップ                                                             |
|             | フォント<br>文字サイズ<br>文字装飾<br>文字幅           | ドットイメージフォント(16 ドット、<br>24 ドット、32 ドット、48 ドット系)<br>大、中、小(テーブ幅、行数により自動割付)<br>太字、袋文字、影付き、斜体<br>全角/倍角/半角             |
| 記憶          | 文章メモリー<br>メモリー登録                       | 最大 80 文字<br>最大 80 文字/5 ファイルまで                                                                                   |
| その他機能       | フレーム                                   | 101 種類(下線含む)                                                                                                    |
| サイズ・<br>電源他 | 本体サイズ<br>本体質量<br>電源                    | 約110.9(W) x 158.8(D) x 59.8(H)mm<br>約365g (テーブカセット及び電池除く)<br>単4形アルカリ乾電池 x6本/単4形充電式ニッケ<br>ル水素電池 x6本*             |
|             | オートハリーオノ<br>動作温度・湿度                    | 5分<br>10~35℃/20~80%(無結露)                                                                                        |

\* 推奨の電池についての最新の情報は、<u>www.brother.co.jp/support/</u> を参照して ください。

### ユーザーサポートについて

#### 保証書:

本書の裏表紙に付属しています。販売店・お買い上げ年月日等の記入をお確かめになってください。保証書、保証規定をよくご覧のうえ、大切に保管してください。

#### お問い合わせ:

アフターサービスについてご不明な点やご相談がある場合、下記までお問い合わ せください。

#### **ブラザーコールセンター** TEL : 0120 - 590 - 383 受付時間 : 月曜〜土曜 9:00 〜 12:00/13:00 〜 17:00 \*日曜・祝日・弊社指定休日を除きます (ブラザーコールセンターは、ブラザー販売株式会社が運営しています。)

#### 部品の保有期間:

本製品の補修用性能部品の最低保有期間は、製造打切後5年です。

### 保証規定

- 取扱説明書などの注意書に従った正常な状態で、保証期間内に 故障した場合は無償で修理します。この場合、修理料金を 無償とし、運送料含むその他諸費用はお客様の負担となります。
- 2. 保証期間内でも次の場合は、有償修理となります。
  - ・取扱い上の不注意、誤用、落下による故障や損傷
  - ・不当な修理または改造による故障や損傷
  - ・お買い上げ後の移動あるいは輸送による故障や損傷
  - 火災、風水害、地震、その他天災地変ならびに、公害、塩害、
     異常電圧などの外部要因による故障や損傷
  - ・消耗部品(電池など)の消耗、損傷
  - ・接続している他の機器に起因した故障や損傷
  - ・本書のご提示のない場合
  - ・本書の所定事項の未記入または字句を書き替えられた場合
- 3. 故障その他による営業上の機会損失は当社では補償いたしません。
- 本書は日本国内においてのみ有効です。
   This warranty is valid only in Japan.
- 5. 本書は再発行いたしませんので、大切に保管してください。
- 6. 修理内容などの記録は、修理伝票にかえさせていただきます。
- 補修用性能部品の保有期間については、取扱説明書をご覧ください。
- ※ この保証書は、以上の保証規定により無償修理をお約束するためのもので、これにより、弊社または弊社以外の事業者に対する、お客様の法律上の権利を制限するものではありません。

### ラベルライター保証書

本書は、本書記載内容で無償修理を行うことをお約束するものです。 お買い上げの日から下記期間中に故障が発生した場合は、本書をご提示 の上、お買い上げの販売店または、ブラザーコールセンターに修理を ご依頼ください。

| 品名     | ラベルライター                        |  |  |  |
|--------|--------------------------------|--|--|--|
| 機種名    | PT-J100                        |  |  |  |
| 保証期間   | お買い上げ日より 本体1年間<br>(但し、消耗部品は除く) |  |  |  |
| お買い上げ日 | 年月日                            |  |  |  |

|        | ご芳名 | 様 |
|--------|-----|---|
| お<br>客 | ご住所 |   |
| 様      | 電 話 |   |

| 販売店 | 住所・店名 |    |   |    | 印        |
|-----|-------|----|---|----|----------|
|     |       | 電話 | ( | )  |          |
|     |       |    |   | 裏面 | もごらんください |

### ブラザー販売株式会社

〒467-8577 名古屋市瑞穂区苗代町15-1 ブラザーコールセンター TEL 0120-590-383

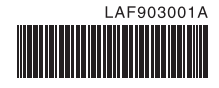